## HOW TO UPDATE YOUR MEMBERSHIP DETAILS

Step 1: Login to www.angel-network.net and click the 'Login' button on the top right

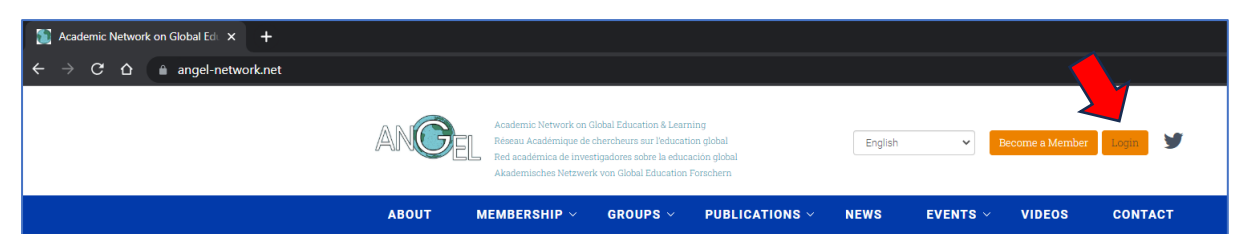

|                            | Username or e-mail address *                                  |
|----------------------------|---------------------------------------------------------------|
| The nassword field is case | Password *                                                    |
| sensitive.                 | Request new password                                          |
|                            | САРТСНА                                                       |
|                            | This question is for testing whether or not you are a human v |
|                            | I'm not a robot                                               |
|                            |                                                               |
|                            | Log In                                                        |

**Step 2:** Use the email that you signed up with as your username.

If this is your first time logging in, you will need to use the 'Request new password' link to generate a password, which will be sent to your email. You can normally then ask your browser to remember it.

## Welcome Kester Muller

Please use the links below to find what you are looking for on the site.

- Update Account Details
- Member Directory
- Edit Your Details

**Step 3:** Click 'Edit your details' to change the info that we hold for you. This is also what is publicly displayed on the membership directory.

|                                     | UPDATE YOUR DETAILS                  |
|-------------------------------------|--------------------------------------|
|                                     |                                      |
| Email *                             |                                      |
| developmentedrc@gmail.com           |                                      |
| Title                               |                                      |
| - None -                            |                                      |
| First name *                        |                                      |
| Umberto                             |                                      |
| Last name *                         |                                      |
| Bongo                               |                                      |
| Define your primary professional    | affiliation *                        |
| - Select -                          |                                      |
| Country *                           |                                      |
| United Kingdom                      |                                      |
| Are you registering to link to an e | xisting organisational membership? * |
| - Select -                          |                                      |
| Job title *                         |                                      |
| Research Fellow                     |                                      |
| Phone number                        |                                      |
|                                     |                                      |
|                                     |                                      |

**Step 4:** Fill out all the fields you want to. Some may be 'Required'. Click 'Submit'